# MANUAL DE USUARIO

# ACTUALIZACIONES

# SISTEMA WEB DE RENDICION DE CUENTAS

## W.R.C.

| INDICE                                            |   |
|---------------------------------------------------|---|
| NUEVA INFOMACION MENSUAL                          | 2 |
| CAMBIOS EN LA CREACION Y MODIFICACION DE UNA "IM" | 7 |
| TRANSPORTE DE SALDOS DE UN EJERCICIO A OTRO       | 8 |
| CONSULTA DE INGRESOS "ANUALES"                    |   |
| CONSULTA DE EGRESOS ANUALES                       |   |
| IMPRESIÓN DE CONSTANCIA DE PRESENTACION DE IM     |   |

## NUEVA INFOMACION MENSUAL

#### Selecciono la opción IMs -> Configurar Nueva Información Mensual

|                                                                                 | BUNAL [<br>a web de rei     | DE CU<br>Provinc<br>NDICION | ENTA<br>ia de Jujuy<br>DE CUEI | NTAS ( | Organismo<br>Usuario<br>(WRC) |
|---------------------------------------------------------------------------------|-----------------------------|-----------------------------|--------------------------------|--------|-------------------------------|
| IMs Cuentas Ingresos Egre                                                       | sos Transferencias          | Formularios                 | Consultas                      | Anual  | Jueves 2                      |
| Configurar Nueva Información<br>Mensual                                         | ) do Informa                | ción Mor                    | ocual—                         |        |                               |
| Modificar Configuracion de<br>Información Mensual<br>Cerrar Información Mensual | Buscar                      | CIOITIVIEI                  | isuai                          |        |                               |
| Abrir IM para Rectificar                                                        |                             |                             |                                |        |                               |
| Imprimir Certificado                                                            |                             |                             |                                |        |                               |
| Elegir IM                                                                       | or da huisy - huisy - Argan | tina                        |                                |        |                               |

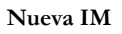

La generación de una nueva IM consta de cuatro (4) pasos:

### PASO 1: "Selección de Información Mensual"

- Ingreso el año correspondiente al ejercicio que deseo rendir.
- Presione el botón "Buscar".
- El sistema le informa cual es periodo que corresponde rendir.
- Presiono el botón "Siguiente".

|     |                                                                                        |               |         | Tr                              | ibuna       | I de I    | Cuentas |                          |                                     |
|-----|----------------------------------------------------------------------------------------|---------------|---------|---------------------------------|-------------|-----------|---------|--------------------------|-------------------------------------|
|     | TRIBUNAL DE CUENTAS<br>Provincia de Jujuy<br>SISTEMA WEB DE RENDICION DE CUENTAS (WRC) |               |         |                                 |             |           |         | Organismo<br>Usuario     | Cerrar sesión<br>Cambiar Contraseña |
| IMs | Cuentas                                                                                | Ingresos      | Egresos | Transferencias                  | Formularios | Consultas | Anual   | Jueves 26 de Abril de 20 | )18                                 |
| Pa  | iso 1 de 4<br>Ejercicio:<br>Periodo:                                                   | 2017<br>enero | ción c  | le Informa<br><sup>Buscar</sup> | ción Mer    | nsual     |         |                          |                                     |
|     |                                                                                        |               |         |                                 |             |           |         |                          | Siguiente                           |
|     |                                                                                        |               |         |                                 |             |           |         |                          |                                     |

#### Determina el ejercicio y periodo

#### PASO 2: "Verificar Datos del Organismo"

- Se muestra los datos de su UDO, estos pueden ser actualizados cada vez que se crea una IM por ejemplo: si cambiara de dirección, correo electrónico, etc.
- Luego de actualizar los datos presionar el botón "Guardar y Siguiente".

| SI                           | TRIBUNAL DE CUENTAS<br>Provincia de Jujuy<br>STEMA WEB DE RENDICION DE CUENTAS (WRC) | Organismo<br>Usuario  | Cerrar sesión<br>Cambiar Contraseña |
|------------------------------|--------------------------------------------------------------------------------------|-----------------------|-------------------------------------|
| IMs Cuentas Ingreso          | Egresos Transferencias Formularios Consultas Anual                                   | Jueves 26 de Abril de | e 2018                              |
| Paso 2 de 4 I Veri           | ficar Datos del Organismo                                                            |                       |                                     |
| Organismo                    | COMISIÓN MUNICIPAL DE VINALITO                                                       |                       |                                     |
| Cuit<br>Afip                 | 30671446840                                                                          |                       |                                     |
| Domicilio<br>Calle y Nro     | lavalle 333                                                                          |                       |                                     |
| Provincia<br>Seleccione      | YULUL                                                                                |                       |                                     |
| Localidad<br>Seleccione      | Rinconada                                                                            |                       |                                     |
| Email Organismo<br>Email     | organismo@jujuy.gov.ar                                                               |                       |                                     |
| <b>Telefono</b><br>Organismo | 388-4221411                                                                          |                       |                                     |
|                              |                                                                                      | Cancelar              | Guardar y Siguiente                 |
|                              | S.S.W.C.                                                                             |                       |                                     |

Actualizar Datos del Organismo

#### PASO 3: "Funcionarios y Responsable" El sistema en este paso:

- Se muestran cuáles son los funcionarios que se encuentran registrados y según las fechas de ingreso y fin indica con un fondo amarillo cuáles de ellos están vigentes.
   Importante:
  - 0 No podrá pasar al siguiente paso sin el registro de los funcionarios actuales.
  - Es necesario que estén en la lista los funcionarios que se encontraban vigente en periodo de la IM que esté generando.
- Incluir un <u>nuevo funcionario</u>: para ello presionamos el botón "<u>Agregar Funcionario</u>"

| IMs | Cuer    | ntas  | Ingresos      | Egresos   | Transferencias     | Formu    | larios C     | onsultas  | Anual      |            | Jue        | ves 26 de . | Abril de | 2018      |             |   |
|-----|---------|-------|---------------|-----------|--------------------|----------|--------------|-----------|------------|------------|------------|-------------|----------|-----------|-------------|---|
|     |         |       |               |           |                    |          | _            |           |            |            |            |             |          |           |             |   |
| P   | aso 3   | de 4  | Func          | cionari   | os y Respo         | nsab     | les —        |           |            |            |            |             |          |           |             |   |
|     | DNI     | /     | Apellido y N  | lombre    | Domicilio          | _        | Localidad    | Provincia | cargo      | Fecha Ini  | Fecha Fin  | Acto Adm    | IdCargo  | Vigente   |             |   |
| 2   | 0455337 | ACUÑ  | A JOSE AND    | ES        | FINCA REFUGIO RURA | L Nº 640 | Perico       | YULUL     | Presidente | 10/12/2011 | 10/12/2015 | DEC 123     | 23       |           | Seleccionar | 8 |
| 1   | 4250877 | мама  | ANI JAVIER AD | DAN       | SSS                |          | Monterico    | YULUK     | Tesorero   | 10/12/2015 | 10/06/2016 | DEC 456     | 8        |           | Seleccionar |   |
| 2   | 3157268 | SALVA | TIERRA JUAN   | FRANCISCO | EEE                |          | S.S de Jujuy | YULUY     | Vocal      | 10/12/2016 | 10/12/2017 | DEC 777777  | 24       |           | Seleccionar | 8 |
| 2   | 0455337 | ACUÑ  | A JOSE AND    | ES        | FINCA REFUGIO RURA | L Nº 640 | Perico       | YULUL     | Presidente | 11/12/2015 | 10/12/2017 | DEC 8888    | 23       |           | Seleccionar |   |
| 2   | 0455337 | ACUÑ  | A JOSE AND    | ES        | FINCA REFUGIO RURA | L Nº 640 | Perico       | YULUY     | Presidente | 11/12/2017 | 10/12/2018 | DEC 999     | 23       | 4         | Seleccionar |   |
|     |         |       |               |           |                    |          |              |           |            |            |            |             |          | lgregar F | uncionario  |   |
|     |         |       |               |           |                    |          |              |           |            |            | Can        | celar       |          | Si        | guiente     |   |

- Ingresamos el DNI del funcionario/responsable y presionamos en "Buscar".
- Si el DNI ingresado no existe el sistema le indica con el mensaje "Nuevo Funcionario" para que ingrese los datos solicitados.

**Importante**: en muchos casos pueden existir funcionarios o responsables que se encuentren vigentes y para los cuales no se conoce la fecha de fin de sus funciones, recomendamos colocar como **Fecha Fin** el 31/12/... del año en curso. De tal manera que al momento de darse de baja Ud. ingresa y cambia ese valor por la fecha real.

| Datos u    | ei runcionario > indevo funcionario - ingrese los datos |
|------------|---------------------------------------------------------|
| Tipo/DNI:  | Dni 🔻 23188262 Buscar Buscar Otro                       |
| Apellido:  |                                                         |
| Nombre:    |                                                         |
| Domicilio: |                                                         |
| Provincia: | Sin Provincia                                           |
| Localidad: | Sin localidad •                                         |
| Telefono:  |                                                         |
| Cargo:     | A cargo de Miniterio / Secretaria / Direc 🔻             |
|            |                                                         |

- Una vez que se presionó el botón "<u>Buscar</u>" el sistema deshabilita el campo DNI con el propósito de evitar la modificación del mismo durante la carga de los datos. Si por alguna razón se ha incurrido un error en el ingreso del DNI debe presionar "<u>Buscar Otro</u>".
- Concluida la carga de los datos presionar el botón "Guardar Datos de Funcionario"

|                                                  | y Nombre                         | Domicili              | 0                 | Localidad      | Provincia                        | cargo      | Fecha Ini  | Fecha Fin  | Acto Adm   | IdCargo | Vigent  | e       |
|--------------------------------------------------|----------------------------------|-----------------------|-------------------|----------------|----------------------------------|------------|------------|------------|------------|---------|---------|---------|
| 337 ACUÑA JOSE AN                                | IDRES                            | FINCA REFUGIO RUI     | RAL Nº 640        | Perico         | JUJUY                            | Presidente | 10/12/2011 | 10/06/2015 | DEC 123    | 23      |         | Selecci |
| 877 MAMANI JAVIEF                                | ADAN                             | SSS                   |                   | Monterico      | YULUK                            | Tesorero   | 10/12/2015 | 10/06/2018 | DEC 456    | 8       | 4       | Selecci |
| 268 SALVATIERRA JU                               | AN FRANCISCO                     | EEE                   |                   | S.S de Jujuy   | YULUY                            | Vocal      | 10/12/2016 | 10/12/2017 | DEC 777777 | 24      |         | Selecci |
| 337 ACUNA JOSE AN                                | IDRES                            | FINCA REFUGIO RUI     | RAL Nº 640        | Perico         | YULUY                            | Presidente | 11/12/2015 | 10/12/2017 | DEC 8888   | 25      | 3       | Selecci |
|                                                  |                                  |                       |                   |                |                                  |            |            |            |            | 4       | \gregar | Funcio  |
| Datos de                                         | Dni 🔹 🛛 2                        | onario > N<br>2889966 | luevo F<br>Buscar | uncior<br>Busc | n <mark>ario -</mark><br>ar Otro | Ingrese    | e los da   | itos       |            |         |         |         |
| Apellido:                                        | PEREZ                            |                       |                   |                |                                  |            |            |            |            |         |         |         |
| Nombre:                                          | JUAN CARI                        | OS                    |                   |                |                                  |            |            |            |            |         |         |         |
| Domicilio:                                       | DOMICILIO                        | REAL DEL FUN          | CIONARI           | O RESPO        | NSABLE                           |            |            |            |            |         |         |         |
| Email:                                           | persona@ju                       | ijuy.gov.ar           |                   |                |                                  |            |            |            |            |         |         |         |
| Design for the                                   | JUJUY                            |                       | ٣                 |                |                                  |            |            |            |            |         |         |         |
| Provincia:                                       | S.S de Juju                      | iy                    | •                 |                |                                  |            |            |            |            |         |         |         |
| Localidad:                                       |                                  | 4                     |                   | ]              |                                  |            |            |            |            |         |         |         |
| Localidad:<br>Telefono:                          | 388-425648                       |                       |                   | •              |                                  |            |            |            |            |         |         |         |
| Localidad:<br>Telefono:<br>Cargo:                | 388-425648<br>Vocal              |                       |                   |                |                                  |            |            |            |            |         |         |         |
| Localidad:<br>Telefono:<br>Cargo:<br>Acto Admin: | 388-425648<br>Vocal<br>DEC 66-20 | 17                    |                   |                |                                  |            |            |            |            |         |         |         |

#### Nuevo Funcionario/Responsable

• Si es necesario la modificación de los datos de alguno de los registros debe presionar en "Seleccionar" y el sistema le habilitará los datos para las modificaciones que desea realizar. Los botones "Buscar y Buscar Otro" se deshabilitarán. • Por ejemplo, si ud. cambia la fecha de fin como puede observarse en la siguiente pantalla (*Pan. 1*) y graba las modificaciones se puede observar (*Pan. 2*) como el fondo del registro pasa a un color amarillo y se marca como vigente automáticamente.

|                                                                | y Nombre                                           | Domicilio               | •         | Localidad              | Provincia | cargo      | Fecha Ini  | Fecha Fin  | Acto Adm  | IdCarg | go Vigent | e           |
|----------------------------------------------------------------|----------------------------------------------------|-------------------------|-----------|------------------------|-----------|------------|------------|------------|-----------|--------|-----------|-------------|
| 37 ACUÑA JOSE AN                                               | IDRES                                              | FINCA REFUGIO RUR       | AL Nº 640 | Perico                 | JUJUY     | Presidente | 10/12/2011 | 10/06/2015 | DEC 123   | 23     |           | Seleccionar |
| 77 MAMANI JAVIER                                               | ADAN                                               | SSS                     |           | Monterico              | YULUY     | Tesorero   | 10/12/2015 | 10/06/2016 | DEC 456   | 8      |           | Seleccionar |
| 37 ACUÑA IOSE AN                                               | IDRES                                              | EINCA REFUGIO RUR       | AL Nº 640 | Sis de Jujuy<br>Perico | YUIUY     | Presidente | 11/12/2015 | 10/12/2017 | DEC 8888  | 24     |           | Seleccionar |
| 37 ACUÑA JOSE AN                                               | IDRES                                              | FINCA REFUGIO RUR       | AL Nº 640 | Perico                 | YULUY     | Presidente | 11/12/2017 | 10/12/2018 | DEC 99999 | 23     | 4         | Seleccionar |
|                                                                |                                                    |                         |           |                        |           |            |            |            |           |        | Agregar   | Funcionario |
|                                                                |                                                    |                         |           |                        |           |            |            |            |           |        |           |             |
| Datos de                                                       | el Funcio                                          | onario > <mark>M</mark> | odifica   | ar dato                | s del fi  | unciona    | ario       |            |           |        |           |             |
| Tipo/DNI:                                                      | Dni 🔻 1                                            | 4250877                 | Buscar    | Busc                   | ar Otro   |            |            |            |           |        |           |             |
| Apellido:                                                      | MAMANI                                             |                         |           |                        |           |            |            |            |           |        |           |             |
| Nombre:                                                        | JAVIER AD                                          | AN                      |           |                        |           |            |            |            |           |        |           |             |
| Domicilio:                                                     | SSS                                                |                         |           |                        |           |            |            |            |           |        |           |             |
| Empile                                                         | -                                                  |                         |           |                        |           |            |            |            |           |        |           |             |
| cmail.                                                         |                                                    |                         | ٣         |                        |           |            |            |            |           |        |           |             |
| Provincia:                                                     | JUJUY                                              |                         |           |                        |           |            |            |            |           |        |           |             |
| Provincia:<br>Localidad:                                       | JUJUY<br>Monterico                                 |                         | *         |                        |           |            |            |            |           |        |           |             |
| Provincia:<br>Localidad:<br>Telefono:                          | JUJUY<br>Monterico<br>22222                        |                         | •         |                        |           |            |            |            |           |        |           |             |
| Provincia:<br>Localidad:<br>Telefono:<br>Cargo:                | JUJUY<br>Monterico<br>22222<br>Tesorero            |                         | •         | T                      |           |            |            |            |           |        |           |             |
| Provincia:<br>Localidad:<br>Telefono:<br>Cargo:<br>Acto Admin: | JUJUY<br>Monterico<br>22222<br>Tesorero<br>DEC 456 |                         | •         | •                      |           |            |            |            |           |        |           |             |

(Pan. 1) Modificación de un Funcionario/Responsable

| DNI     | Apellido y Nombre             | Domicilio                                     | Localidad       | Provincia | cargo      | Fecha Ini  | Fecha Fin  | Acto<br>Adm     | IdCargo | Vigente   |             |
|---------|-------------------------------|-----------------------------------------------|-----------------|-----------|------------|------------|------------|-----------------|---------|-----------|-------------|
| 0455337 | ACUÑA JOSE ANDRES             | FINCA REFUGIO RURAL Nº 640                    | Perico          | YULUL     | Presidente | 10/12/2011 | 10/06/2015 | DEC 123         | 23      |           | Seleccionar |
| 4250877 | MAMANI JAVIER ADAN            | SSS                                           | Monterico       | ANTOL     | Tesorero   | 10/12/2015 | 10/06/2018 | DEC 456         | 8       | 4         | Seleccionar |
| 3157268 | SALVATIERRA JUAN<br>FRANCISCO | EEE                                           | S.S de<br>Jujuy | JUJUY     | Vocal      | 10/12/2016 | 10/12/2017 | DEC<br>777777   | 24      |           | Seleccionar |
| 0455337 | ACUÑA JOSE ANDRES             | FINCA REFUGIO RURAL Nº 640                    | Perico          | YULUL     | Presidente | 11/12/2015 | 10/12/2017 | DEC 8888        | 23      |           | Seleccionar |
| 0455337 | ACUÑA JOSE ANDRES             | FINCA REFUGIO RURAL Nº 640                    | Perico          | YULUY     | Presidente | 11/12/2017 | 10/12/2018 | DEC<br>99999    | 23      | <b>v</b>  | Seleccionar |
| 2889966 | PEREZ JUAN CARLOS             | DOMICILIO REAL DEL FUNCIONARIO<br>RESPONSABLE | S.S de<br>Jujuy | YULUY     | Vocal      | 11/12/2017 | 31/12/2018 | DEC 66-<br>2017 | 24      | <b>v</b>  | Seleccionar |
|         |                               |                                               |                 |           |            |            |            |                 | Ac      | gregar Fi | uncionario  |

#### (Pan. 2) Cambia fondo y vigencia

• Una vez concluido con las Altas y Modificaciones presionar "Siguiente"

#### PASO 4: "Responsable/Responsables configurados"

- Se muestran quienes se encuentran vigente actualmente.
- Se muestran quienes fueron funcionarios/responsables en la IM que se está generando.

• El sistema los agrega automáticamente, si Ud. observa que falta o alguno de ellos no tuviera que estar, presione el botón "*Volver Atrás*" para que ir al **PASO 3** donde puede actualizar la lista.

| -uncionarios/Res              | sponsables c                                                                                                    | onfigurados                                                                                                    |                                                                                                    |                                                                                                    |                                                                                                    |
|-------------------------------|----------------------------------------------------------------------------------------------------|----------------------------------------------------------------------------------------------------|----------------------------------------------------------------------------------------------------|----------------------------------------------------------------------------------------------------|----------------------------------------------------------------------------------------------------|
| ncionarios/Responsabl         | es se agregarán a                                                                                                    | utomáticamente s                                                                                                    | i faltare alguno pre                                                                                                    | sione "Volver                                                                                                    | Atrás"                                                                                                    |
|                               |                                                                                                    |                                                                                                    |                                                                                                    |                                                                                                    |                                                                                                    |
|                               |                                                                                                    |                                                                                                    |                                                                                                    |                                                                                                    |                                                                                                    |
| \$                            |                                                                                                    |                                                                                                    |                                                                                                    |                                                                                                    |                                                                                                    |
| Apellido y Nombre             | cargo                                                                                                    | Fecha Ini                                                                                                    | Fecha Fin                                                                                                    |                                                                                                    |                                                                                                    |
| MAMANI JAVIER ADAN            | Tesorero                                                                                                    | 10/12/2015                                                                                                    | 10/06/2018                                                                                                    |                                                                                                    |                                                                                                    |
| ACUÑA JOSE ANDRES             | Presidente                                                                                                    | 11/12/2017                                                                                                    | 10/12/2018                                                                                                    |                                                                                                    |                                                                                                    |
| PEREZ JUAN CARLOS             | Vocal                                                                                                    | 11/12/2017                                                                                                    | 31/12/2018                                                                                                    |                                                                                                    |                                                                                                    |
| s Mos do <b>enero</b> Fiorcia | tio <b>2017</b>                                                                                                    |                                                                                                    |                                                                                                    |                                                                                                    |                                                                                                    |
| s mes de <b>enero</b> Ejereie |                                                                                                    |                                                                                                    |                                                                                                    |                                                                                                    |                                                                                                    |
| Apellido y Nombre             | Cargo                                                                                                    | Fecha In                                                                                                    | Fecha Fin                                                                                                    |                                                                                                    |                                                                                                    |
| MAMANI JAVIER ADAN            | Tesorero                                                                                                    | 10/12/2015                                                                                                    | 10/06/2018                                                                                                    |                                                                                                    |                                                                                                    |
| SALVATIERRA JUAN FRANCISCO    | Vocal                                                                                                    | 11/12/2017                                                                                                    | 10/12/2018                                                                                                    |                                                                                                    |                                                                                                    |
| ACUÑA JOSE ANDRES             | Presidente                                                                                                    | 11/12/2017                                                                                                    | 31/12/2018                                                                                                    |                                                                                                    |                                                                                                    |
|                               |                                                                                                    |                                                                                                    |                                                                                                    | -                                                                                                    |                                                                                                    |
|                               |                                                                                                    |                                                                                                    |                                                                                                    |                                                                                                    |                                                                                                    |
|                               |                                                                                                    |                                                                                                    |                                                                                                    |                                                                                                    |                                                                                                    |
|                               |                                                                                                    |                                                                                                    |                                                                                                    |                                                                                                    |                                                                                                    |
|                               | Apellido y Nombre<br>MAMANI JAVIER ADAN<br>ACUÑA JOSE ANDRES<br>PEREJ JUAN CARLOS<br>IS Mes de enero Ejercio<br>Apellido y Nombre<br>MAMANI JAVIER ADAN<br>SALVATIERRA JUAN FRANCISCO<br>ACUÑA JOSE ANDRES | Apellido y Nombre     cargo       MAMANI JAVIER ADAN     Tesorero       ACUÑA JOSE ANDRES     Presidente       PEREZ JUAN CARLOS     Vocal       Is Mess de enero Ejercicio 2017     Apellido y Nombre       MAMANI JAVIER ADAN     Tesorero       S Mess de enero Ejercicio 2017     Cargo       MAMANI JAVIER ADAN     Tesorero       SaLVATIERRA JUAN FRANCISCO     Vocal       ACUÑA JOSE ANDRES     Presidente | Apellido y Nombre     cargo     Fecha Ini       IMAMANI JAVIER ADAN     Tesorero     10/12/2015       ACUÑA JOSE ANDRES     Presidente     11/12/2017       PEREZ JUAN CARLOS     Vecal     11/12/2017       Is Mes de enero Ejercicio 2017     Apellido y Nombre     Cargo       MAMANI JAVIER ADAN     Tesorero     10/12/2017       Is Mes de enero Ejercicio 2017     Intra Cargo     Fecha Ini       MAMANI JAVIER ADAN     Tesorero     10/12/2015       SALVATIERRA JUAN FRANCISCO     Vocal     11/12/2017       ACUÑA JOSE ANDRES     Presidente     11/12/2017 | Apellido y Nombre       cargo       Fecha Ini       Fecha Fin         MAMANI JAVIER ADAN       Tesorero       10/12/2015       10/06/2018         ACUÑA JOSE ANDRES       Presidente       11/12/2017       10/12/2018         PREZ JUAN CARLOS       Vocal       11/12/2017       31/12/2018         S Mes de enero Ejercicio 2017         MAMANI JAVIER ADAN       Tesorero       10/12/2015       10/06/2018         Apellido y Nombre       Cargo       Fecha Ini       Fecha Fin         MAMANI JAVIER ADAN       Tesorero       10/12/2015       10/06/2018       SaLVATIERRA JUAN FRANCISCO       Vocal       11/12/2017       10/12/2018         ALUÑA JOSE ANDRES       Presidente       11/12/2017       31/12/2018       31/12/2018 | Apellido y Nombre       cargo       Fecha Ini       Fecha Fin         MAMANI JAVIER ADAN       Tesorero       10/12/2015       10/06/2018         ACUÑA JOSE ANDRES       Presidente       11/12/2017       10/12/2018         PREZ JUAN CARLOS       Vocel       11/12/2017       31/12/2018         S Mes de enero Ejercicio 2017         MAMANI JAVIER ADAN       Tesorero       10/12/2015       10/06/2018         S Mes de enero Ejercicio 2017         MAMANI JAVIER ADAN       Tesorero       10/12/2015       10/06/2018         SALVATIERRA JUAN FRANCISCO Vocal       11/12/2017       10/12/2018         SALVATIERRA JUAN FRANCISCO       Vocal       11/12/2017       31/12/2018 |

0

#### CAMBIOS EN LA CREACION Y MODIFICACION DE UNA "IM"

A fin de optimar la calidad y simplicidad de los datos registrados en el sistema al momento de la generación de las informaciones mensuales, se han realizado una serie de modificaciones:

#### • Configurar Nueva Información Mensual

- El sistema va a determinar automáticamente cuales de los Funcionarios/Responsables siguen vigente a la fecha actual.
- El sistema filtrará automáticamente cuales son los Funcionarios/Responsables que se encontraban vigente durante el periodo correspondiente a la IM que esta por generar.
- El sistema le informará si está intentando registrar un mismo Funcionarios/Responsables en periodos de tiempos que se solapen, por ejemplo:

| Funcionario | Cargo    | Fecha Inicio | Fecha Fin  |
|-------------|----------|--------------|------------|
| Perez Juan  | Director | 10/12/2015   | 10/12/2019 |
| Perez Juan  | Tesorero | 20/10/2017   | 10/12/2019 |

Una posible solución podría ser:

| Funcionario | Cargo    | Fecha Inicio | Fecha Fin  |
|-------------|----------|--------------|------------|
| Perez Juan  | Director | 10/12/2015   | 19/10/2017 |
| Perez Juan  | Tesorero | 20/10/2017   | 10/12/2019 |

- El sistema le informará si no registro a los funcionarios/responsables actuales.
- El sistema le va a permitir que durante el proceso de registración de la nueva IM, volver atrás para corregir: funcionarios, responsables, cargos, fechas de inicio, fechas de fin, etc.

#### • Modificar Configuración de Información Mensual:

- En cualquier momento en que una IM se encuentre "<u>Abierta o Rectificando</u>" será posible realizar las modificaciones de:
  - Datos del Organismo
  - Datos de Funcionarios/Responsables
    - Actuales
    - Vigentes en el periodo correspondiente a la IM actual

### TRANSPORTE DE SALDOS DE UN EJERCICIO A OTRO

Esta nueva versión brinda la solución a solicitudes realizadas por varios organismos respecto del traspaso de los saldos de un ejercicio a otro.

Al cierre de una IM de periodo diciembre, el sistema realiza el control verificando si existe una IM correspondiente al siguiente ejercicio, en caso de existir le informa al usuario e inicia un proceso de traspaso de los nuevos saldos y el recalculo de todos los saldos de las IM de ejercicio involucrado.

Para clarificar la situación el siguiente **ejemplo** muestra una cuenta donde los saldos pasaron correctamente de un mes a otro y de un ejercicio a otro.

| Nombre Cta                | Nº Cta  | Tipo<br>Cta | Saldo Inicial     | Saldo Final       | Periodo | Ejercicio |
|---------------------------|---------|-------------|-------------------|-------------------|---------|-----------|
| MACRO PAGADORA SUB. 11001 | 4496487 | NO CUT      | \$-1.190.555,80   | \$ 883.967,26     | 11      | 2016      |
| MACRO PAGADORA SUB. 11001 | 4496487 | NO CUT      | \$ 883.967,26     | \$-121.682.459,38 | 12      | 2016      |
| MACRO PAGADORA SUB. 11001 | 4496487 | NO CUT      | \$-121.682.459,38 | \$-1.151.282,39   | 1       | 2017      |
| MACRO PAGADORA SUB. 11001 | 4496487 | NO CUT      | \$-1.151.282,39   | \$-3.451.925,09   | 2       | 2017      |
| MACRO PAGADORA SUB. 11001 | 4496487 | NO CUT      | \$-3.451.925,09   | \$ 7.902.886,47   | 3       | 2017      |
|                           | W.      | -           |                   | N/                |         |           |

IM sin rectificativa

El organismo decide realizar una **rectificativa en el mes de diciembre** de 2016 generando un cambio que modifican el saldo final de esa IM, en consecuencia, al cerrar la IM de mes de enero de 2017 los saldos son incorrecto.

| Nombre Cta                | Nº Cta  | Tipo<br>Cta | Saldo Inicial     | Saldo Final     | Periodo | Ejercicio |
|---------------------------|---------|-------------|-------------------|-----------------|---------|-----------|
| MACRO PAGADORA SUB. 11001 | 4496487 | NO CUT      | \$-1.190.555,80   | \$ 883.967,26   | 11      | 2016      |
| MACRO PAGADORA SUB. 11001 | 4496487 | NO CUT      | \$ 883.967,26     | \$ 162.026,30   | 12      | 2016      |
| MACRO PAGADORA SUB. 11001 | 4496487 | NO CUT      | \$-121.682.459,38 | \$-1:151.282,39 | 1       | 2017      |
| MACRO PAGADORA SUB. 11001 | 4496487 | NO CUT      | \$-1.151.282,39   | \$-3.451.925,09 | 2       | 2017      |
| MACRO PAGADORA SUB. 11001 | 4496487 | NO CUT      | \$-3.451.925,09   | \$ 7.902.886,47 | 3       | 2017      |

#### IM con rectificativa

La propuesta es que el sistema le informe al usuario que los saldos cambiaron y que se va a realizar un nuevo transporte y recalculo de los saldos.

| IMs | Cuentas   | Ingresos  | Egresos   | Transferencias      | Formularios | Consultas | Anual | Vie       | rnes 0 |
|-----|-----------|-----------|-----------|---------------------|-------------|-----------|-------|-----------|--------|
| Ini | cio > IMs | > Cerrar  | Informa   | ción Mensual        |             |           |       |           |        |
| Cer | rar de IN | 1 (Con Re | calculo)- |                     |             |           |       |           |        |
| h   | nformaci  | ón Mens   | ual: d    | iciembre - 2018   C | Cerrado   2 |           | -     | Cerrar IM |        |
| PR  |           | O TERN    | MINAE     | )0.                 |             |           |       |           |        |
| SE  | MOD       | IFICO S   | SALDC     | del eje             | RCICIO S    | SIGUIEN   | ITE   |           |        |
|     |           |           |           |                     |             |           |       |           |        |

Mensaje luego del control y cierre de la IM diciembre

## Como resultado del transporte y el recalculo los saldos quedarían de la siguiente manera.

| Nombre Cta                | Nº Cta  | Tipo<br>Cta | Saldo Inicial    | Ingresos         | Egresos         | Saldo Final      | Periodo | Ejercicio |
|---------------------------|---------|-------------|------------------|------------------|-----------------|------------------|---------|-----------|
| MACRO PAGADORA SUB. 11001 | 4496487 | NO CUT      | -\$ 1.190.555,80 | \$ 32.906.789,12 | \$30.832.266,06 | \$ 883.967,26    | 11      | 2016      |
| MACRO PAGADORA SUB. 11001 | 4496487 | NO CUT      | \$ 883.967,26    | \$ 52.317.871,70 | \$53.039.812,66 | \$ 162.026,30    | 12      | 2016      |
| MACRO PAGADORA SUB. 11001 | 4496487 | NO CUT      | \$ 162.026,30    | \$144.472.755,53 | \$23.941.578,54 | \$120.693.203,29 | 1       | 2017      |
| MACRO PAGADORA SUB. 11001 | 4496487 | NO CUT      | \$120.693.203,29 | \$ 28.497.745,18 | \$30.798.387,88 | \$118.392.560,59 | 2       | 2017      |
| MACRO PAGADORA SUB. 11001 | 4496487 | NO CUT      | \$118.392.560,59 | \$ 50.146.080,92 | \$38.791.269,36 | \$129.747.372,15 | 3       | 2017      |

## CONSULTA DE INGRESOS "ANUALES"

Atendiendo los requerimientos de los usuarios se ha incorporado al sistema la posibilidad de consultas los ingresos de todo un ejercicio.

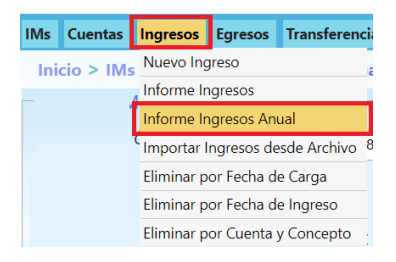

A fin de optimizar los tiempos, para realizar la consulta **anual de ingresos** debe seguir estos pasos:

- 1. Ingrese a la opción Ingresos → Informe Ingresos Anual
- 2. Seleccione el Ejercicio a consultas
- 3. Seleccione al menos un filtro
  - a. Por concepto
  - b. Por cuenta
- 4. Presione en "Consulta"
- 5. El sistema le muestra el resultado de la consulta
- 6. Es posible exportar el resultado a excel

| Filtrar                                                                                                    | Por Concepto                                                                                                    | v Cuenta                                                                                                    |                                                             |                                                                                                    |                                                                                                    |                                                                            |
|----------------------------------------------------------------------------------------------------|----------------------------------------------------------------------------------------------------|----------------------------------------------------------------------------------------------------|-------------------------------------------------------------|----------------------------------------------------------------------------------------------------|----------------------------------------------------------------------------------------------------|----------------------------------------------------------------------------|
| Cor                                                                                                    | ncepto: Recu                                                                                                    | sos Afectados                                                                                                    | Tipo de 0                                                   | Cuenta: Seleccione un Tipo de<br>Cuenta:                                                                                                    | e Cuenta                                                                                                    | ▼<br>▼                                                                     |
| istado<br>Mes                                                                                                    | de Ingresos                                                                                                    | Nombre Cta                                                                                                    | Cuenta Nº                                                   | Monto Descripcion                                                                                                    | Fecha                                                                                                    | Consultar<br>Cheque                                                        |
| I Rec                                                                                                    | ursos Afectados                                                                                                    | FONDO ESPECIAL I                                                                                                    | 106                                                         | 180620,4000 CUT Escriturales                                                                                                    | 31/01/2018                                                                                                   | tr-95                                                                      |
|                                                                                                    | AC 1.1                                                                                                    | FONDO ESPECIAL L                                                                                                    | 106                                                         | 166383,4000 CUT Escriturales                                                                                                    | 28/02/2018                                                                                                   | tr-3:                                                                      |
| 2 Rec                                                                                                    | ursos Afectados                                                                                                    | FOINDO ESPECIAL                                                                                                    | 100                                                         |                                                                                                    |                                                                                                    |                                                                            |
| 2 Rec<br>3 Rec                                                                                                    | ursos Afectados<br>ursos Afectados                                                                                                    | FONDO ESPECIAL I                                                                                                    | 106                                                         | 201872,0000 CUT Escriturales                                                                                                    | 28/03/2018                                                                                                   | tr-41                                                                      |
| 2 Rec<br>3 Rec<br>4 Rec                                                                                                    | ursos Afectados<br>ursos Afectados<br>ursos Afectados                                                                                                    | FONDO ESPECIAL I<br>FONDO ESPECIAL I<br>FONDO ESPECIAL I                                                                                                    | 10¢<br>10¢                                                  | 201872,0000 CUT Escriturales<br>178750,0000 CUT Escriturales                                                                                                    | 28/03/2018<br>30/04/2018                                                                                     | tr-41<br>tr-51                                                             |
| 2 Rec<br>3 Rec<br>4 Rec<br>5 Rec                                                                                                    | ursos Afectados<br>ursos Afectados<br>ursos Afectados<br>ursos Afectados                                                                                                    | FONDO ESPECIALI<br>FONDO ESPECIALI<br>FONDO ESPECIALI<br>FONDO ESPECIALI                                                                                                    | 106<br>106<br>106<br>106                                    | 201872,0000 CUT Escriturales<br>178750,0000 CUT Escriturales<br>192034,7000 CUT Escriturales                                                                                                    | 28/03/2018<br>30/04/2018<br>31/05/2018                                                                       | tr-41<br>tr-51<br>tr-74                                                    |
| 2 Rec<br>3 Rec<br>4 Rec<br>5 Rec<br>5 Rec                                                                                                    | cursos Afectados<br>cursos Afectados<br>cursos Afectados<br>cursos Afectados<br>cursos Afectados                                                                                  | FONDO ESPECIALI<br>FONDO ESPECIALI<br>FONDO ESPECIALI<br>FONDO ESPECIALI<br>FONDO ESPECIALI                                                                                                    | 10¢<br>10¢<br>10¢<br>10¢<br>10¢                             | 201872,0000 CUT Escriturales<br>178750,0000 CUT Escriturales<br>192034,7000 CUT Escriturales<br>178165,0000 CUT Escriturales                                                                                                    | 28/03/2018<br>30/04/2018<br>31/05/2018<br>30/06/2018                                                         | tr-41<br>tr-57<br>tr-74<br>tr-99                                           |
| 2 Rec<br>3 Rec<br>4 Rec<br>5 Rec<br>5 Rec<br>7 Rec                                                                                                    | ursos Afectados<br>ursos Afectados<br>ursos Afectados<br>ursos Afectados<br>ursos Afectados<br>ursos Afectados                                                                    | FONDO ESPECIALI<br>FONDO ESPECIALI<br>FONDO ESPECIALI<br>FONDO ESPECIALI<br>FONDO ESPECIALI                                                                                                    | 106<br>106<br>106<br>106<br>106<br>106                      | 201872,0000         CUT Escriturales           178750,0000         CUT Escriturales           192034,7000         CUT Escriturales           178165,0000         CUT Escriturales           206335,5000         CUT Escriturales                                                                                                    | 28/03/2018<br>30/04/2018<br>31/05/2018<br>30/06/2018<br>31/07/2018                                           | tr-4'<br>tr-5;<br>tr-72<br>tr-99<br>tr-11                                  |
| 2 Rec<br>3 Rec<br>4 Rec<br>5 Rec<br>5 Rec<br>7 Rec<br>8 Rec                                                                                                    | ursos Afectados<br>cursos Afectados<br>cursos Afectados<br>cursos Afectados<br>cursos Afectados<br>cursos Afectados                                                               | FONDO ESPECIALI           FONDO ESPECIALI           FONDO ESPECIALI           FONDO ESPECIALI           FONDO ESPECIALI           FONDO ESPECIALI           FONDO ESPECIALI           FONDO ESPECIALI                                                                                                    | 106<br>106<br>106<br>106<br>106<br>106<br>106               | 201872,000         CUT Escriturales           178750,000         CUT Escriturales           192034,7000         CUT Escriturales           178165,0000         CUT Escriturales           206335,5000         CUT Escriturales           144767,0000         CUT Escriturales                                                                                               | 28/03/2018<br>30/04/2018<br>31/05/2018<br>30/06/2018<br>31/07/2018<br>31/08/2018                             | tr-4'<br>tr-5;<br>tr-74<br>tr-9;<br>tr-11<br>TR-1                          |
| 2 Rec<br>3 Rec<br>4 Rec<br>5 Rec<br>5 Rec<br>7 Rec<br>8 Rec<br>9 Rec                                                                                                    | ursos Arectados<br>ursos Afectados<br>ursos Afectados<br>ursos Afectados<br>ursos Afectados<br>ursos Afectados<br>ursos Afectados<br>ursos Afectados<br>ursos Afectados           | FONDO ESPECIALI           FONDO ESPECIALI           FONDO ESPECIALI           FONDO ESPECIALI           FONDO ESPECIALI           FONDO ESPECIALI           FONDO ESPECIALI           FONDO ESPECIALI           FONDO ESPECIALI           FONDO ESPECIALI           FONDO ESPECIALI                                                     | 106<br>106<br>106<br>106<br>106<br>106<br>106<br>106        | 201872,000         CUT Escriturales           178750,000         CUT Escriturales           192034,7000         CUT Escriturales           206335,5000         CUT Escriturales           144767,0000         CUT Escriturales           147804,4700         CUT Escriturales                                                                                               | 28/03/2018<br>30/04/2018<br>31/05/2018<br>30/06/2018<br>31/07/2018<br>31/08/2018<br>28/09/2018               | tr-4'<br>tr-51<br>tr-72<br>tr-95<br>tr-1'<br>TR-1<br>TR-1                  |
| 2         Rec           8         Rec           4         Rec           5         Rec           5         Rec           6         Rec           7         Rec           8         Rec           9         Rec           10         Rec | cursos Afectados<br>scursos Afectados<br>cursos Afectados<br>cursos Afectados<br>cursos Afectados<br>cursos Afectados<br>cursos Afectados<br>cursos Afectados<br>cursos Afectados | FONDO ESPECIALI           FONDO ESPECIALI           FONDO ESPECIALI           FONDO ESPECIALI           FONDO ESPECIALI           FONDO ESPECIALI           FONDO ESPECIALI           FONDO ESPECIALI           FONDO ESPECIALI           FONDO ESPECIALI           FONDO ESPECIALI           FONDO ESPECIALI           FONDO ESPECIALI | 106<br>106<br>106<br>106<br>106<br>106<br>106<br>106<br>106 | 201872,000         CUT Escriturales           178750,000         CUT Escriturales           192034,7000         CUT Escriturales           178165,0000         CUT Escriturales           206335,5000         CUT Escriturales           144767,0000         CUT Escriturales           147804,4700         CUT Escriturales           168792,0000         CUT Escriturales | 28/03/2018<br>30/04/2018<br>31/05/2018<br>31/06/2018<br>31/07/2018<br>31/08/2018<br>28/09/2018<br>31/10/2018 | tr-4'<br>tr-5;<br>tr-74<br>tr-99<br>tr-1'<br>TR-1<br>TR-1<br>TR-1<br>tr-19 |

Consulta c/ filtro "Concepto"

| Concepto: Se      | eleccione un concepto  | Tipo de l | Cuenta: CUT Escriturales<br>Cuenta: DIR.TRABAJO PRO |            | v<br>v        |
|-------------------|------------------------|-----------|-----------------------------------------------------|------------|---------------|
| stado de Ingreso: | s                      |           |                                                     |            | Consultar     |
| les Concepto      | Nombre Cta             | Cuenta Nº | Monto Descripcion                                   | Fecha      | Cheque        |
| Recursos Propios  | DIR.TRABAJO PRODUCCION | 607       | 126647,0000 CUT Escriturales                        | 31/01/2018 | tr-13         |
| Recursos Propios  | DIR.TRABAJO PRODUCCION | 607       | 68548,0000 CUT Escriturales                         | 28/02/2018 | tr-69         |
| Recursos Propios  | DIR.TRABAJO PRODUCCION | 607       | 95717,0000 CUT Escriturales                         | 31/03/2018 | tr-11         |
| Recursos Propios  | DIR.TRABAJO PRODUCCION | 607       | 77345,0000 CUT Escriturales                         | 30/04/2018 | tr-15         |
| Recursos Propios  | DIR.TRABAJO PRODUCCION | 607       | 117963,0000 CUT Escriturales                        | 31/05/2018 | tr-20         |
| Recursos Propios  | DIR.TRABAJO PRODUCCION | 607       | 113680,0000 CUT Escriturales                        | 30/06/2018 | tr-25         |
| Recursos Propios  | DIR.TRABAJO PRODUCCION | 607       | 133685,0000 CUT Escriturales                        | 31/07/2018 | tr-31         |
| Recursos Propios  | DIR.TRABAJO PRODUCCION | 607       | 131685,0000 CUT Escriturales                        | 31/08/2018 | TR-4          |
| Recursos Propios  | DIR.TRABAJO PRODUCCION | 607       | 155565,0000 CUT Escriturales                        | 28/09/2018 | TR-4          |
| Recursos Propios  | DIR.TRABAJO PRODUCCION | 607       | 165630,0000 CUT Escriturales                        | 31/10/2018 | tr-47         |
|                   |                        |           |                                                     |            |               |
|                   |                        |           | Total: \$ 1.186.4                                   | 465,00     |               |
|                   |                        |           |                                                     |            | Exportar a Ex |

## **CONSULTA DE EGRESOS ANUALES**

De la misma forma que para los ingresos, se ha incorporado al sistema la posibilidad de consultas los egresos de todo un ejercicio.

| Egresos                        | Transferencias   | Form  |  |  |  |  |  |  |
|--------------------------------|------------------|-------|--|--|--|--|--|--|
| Nuevo Egreso                   |                  |       |  |  |  |  |  |  |
| Informe Egresos                |                  |       |  |  |  |  |  |  |
| Informe Egresos Anual          |                  |       |  |  |  |  |  |  |
| Importar                       | Egresos desde Ar | chivo |  |  |  |  |  |  |
| Eliminar por Fecha de Carga    |                  |       |  |  |  |  |  |  |
| Eliminar por Fecha de Egreso   |                  |       |  |  |  |  |  |  |
| Eliminar por Cuenta y Concepto |                  |       |  |  |  |  |  |  |

A fin de optimizar los tiempos, para realizar la consulta anual de egresos debe seguir estos pasos:

- 1. Ingrese a la opción Egresos → Informe Egresos Anual
- 2. Seleccione el Ejercicio a consultas
- 3. Seleccione al menos un filtro
  - a. Por concepto
  - b. Por cuenta
- 4. Presione en "Consulta"
- 5. El sistema le muestra el resultado de la consulta
- 6. Es posible exportar el resultado a excel

| -Cor | nsulta   <b>de Eg</b>       | iresos                 |                  | 74 Mile 43                                 |            |                      |               |                     |            |           |            |                      |              |                                                           |
|------|-----------------------------|------------------------|------------------|--------------------------------------------|------------|----------------------|---------------|---------------------|------------|-----------|------------|----------------------|--------------|-----------------------------------------------------------|
| Eje  | ercicio :                   |                        | 2018             |                                            |            |                      | •             |                     |            |           |            |                      |              |                                                           |
| ini  | ormación iv                 | iensuai .              |                  |                                            |            |                      |               |                     |            |           |            |                      |              |                                                           |
| Fil  | ltrar Por Cone<br>Concepto: | cepto y Co<br>Remunera | uenta<br>aciones | <b>*</b>                                   |            | Tipo                 | de Cue<br>Cue | nta: Seleccior      | ne un Tipo | de        | Cuen       | ta                   |              | <b>T</b>                                                  |
| List | ado de Egres                | 505                    |                  |                                            |            |                      |               |                     |            |           |            |                      | Con          | sultar                                                    |
| Mes  | Concepto                    | Fecha                  | Monto            | Beneficiario                               | CUIT       | Tipo Cta.            | Nº Cta.       | Nombre Cta.         | Transacc   | N°<br>OP. | Año<br>OP. | Nº<br>Expte.         | Nro<br>Comp. | Tpo.<br>Comp.                                             |
| 1    | Remuneraciones              | 18/01/2018             | 7205,48          | ISJ - AP.4% - CESION HAB-<br>CUOTA ADHDISC | 7777777774 | CUT Renta<br>General | RG s/n        | Rentas<br>Generales | 72306343   | 612       | 2017       | AJ-<br>4349-<br>2017 | 0            | Listado<br>Certificado<br>por<br>Tesorería<br>de la Prov. |
| 1    | Remuneraciones              | 18/01/2018             | 862159,09        | ISJ - AP.4% - CESION HAB-<br>CUOTA ADHDISC | 7777777774 | CUT Renta<br>General | RG s/n        | Rentas<br>Generales | 72306343   | 618       | 2017       | AJ-<br>4364-<br>2017 | 0            | Listado<br>Certificado<br>por<br>Tesorería<br>de la Prov. |
| 1    | Remuneraciones              | 18/01/2018             | 7114,16          | ISJ - AP.4% - CESION HAB-<br>CUOTA ADHDISC | 7777777774 | CUT Renta<br>General | RG s/n        | Rentas<br>Generales | 72306343   | 678       | 2017       | AJ-<br>4748-<br>2017 | 0            | Listado<br>Certificado<br>por<br>Tesorería<br>de la Prov. |
| 1    | Remuneraciones              | 18/01/2018             | 862169,23        | ISJ - AP.4% - CESION HAB-<br>CUOTA ADHDISC | 7777777774 | CUT Renta<br>General | RG s/n        | Rentas<br>Generales | 72306343   | 684       | 2017       | AJ-<br>4763-<br>2017 | 0            | Listado<br>Certificado<br>por<br>Tesorería<br>de la Prov. |
|      | <b>_</b> .                  |                        |                  | ISJ - AP.4% - CESION HAB-                  |            | CUT Renta            |               | Rentas              |            |           |            | AJ-                  |              | Listado<br>Certificado<br>+                               |
|      |                             |                        |                  |                                            |            |                      |               | Total:              | \$ 267.01  | 14.7      | 77,3       | 9                    |              |                                                           |
|      |                             |                        |                  |                                            |            |                      |               |                     |            |           |            |                      | Expo         | ortar a Excel                                             |

Consulta c/ filtro "Concepto"

| ei<br>fo | rcicio :<br>ormación N    | Mensual :               | 2018                |                                          |             | •                    |            |                      |                      |            |                |                       |              |                                                                                                    |
|----------|---------------------------|-------------------------|---------------------|------------------------------------------|-------------|----------------------|------------|----------------------|----------------------|------------|----------------|-----------------------|--------------|----------------------------------------------------------------------------------------------------|
| ilt      | trar Por Con<br>Concepto: | cepto y Cu<br>Seleccion | uenta<br>e un conce | pto V                                    |             | Tipo de              | e Cu<br>Ci | uenta: [<br>uenta: [ | CUT Rent<br>Rentas G | a G<br>ene | enera<br>rales | al                    |              | <b>T</b>                                                                                                    |
| ta       | ado de Egre               | sos                     |                     |                                          |             |                      |            |                      |                      |            |                |                       |              | Consultar                                                                                                    |
| 25       | Concepto                  | Fecha                   | Monto               | Beneficiario                             | CUIT        | Tipo Cta.            | N°<br>Cta. | Nombre<br>Cta.       | Transacc             | N°<br>OP.  | Año<br>OP.     | Nº<br>Expte.          | Nro<br>Comp. | Tpo. Comp.                                                                                                    |
|          | Bienes de<br>Consumo      | 22/01/2018              | 90576,20            | LIBRERIA SAN PABLO S.R.L.                | 30583516790 | CUT Renta<br>General | RG<br>s/n  | Rentas<br>Generales  | 57825197             | 568        | 2017           | 1415-<br>313-<br>2017 | D            | Listado Certificado<br>por Tesorería de la<br>Prov.                                                                                                    |
|          | Bienes de<br>Consumo      | 26/01/2018              | 385320,34           | LAMAS GLADIS RAQUEL                      | 27116641564 | CUT Renta<br>General | RG<br>s/n  | Rentas<br>Generales  | 57825187             | 609        | 2017           | 1415-<br>364-<br>2017 | D            | Listado Certificado<br>por Tesorería de la<br>Prov.                                                                                                    |
|          | Bienes de<br>Consumo      | 26/01/2018              | 105793,94           | MARTINEZ DULOC ANDREA<br>KARINA          | 27252112893 | CUT Renta<br>General | RG<br>s/n  | Rentas<br>Generales  | 57825201             | 652        | 2017           | 1415-<br>345-<br>2017 | D            | Listado Certificado<br>por Tesorería de la<br>Prov.                                                                                                    |
|          | Bienes de<br>Consumo      | 12/01/2018              | 400000,00           | CORPORAC.P/DESARROL.CUENCA<br>DE POZUELO | 30660424608 | CUT Renta<br>General | RG<br>s/n  | Rentas<br>Generales  | 98/2018              | 658        | 2017           | 1415-<br>387-<br>2017 | 0            | Listado Certificado<br>por Tesorería de la<br>Prov.                                                                                                    |
|          | Bienes de<br>Consumo      | 29/01/2018              | 30000,00            | SERVICIO PENITENCIARIO DE<br>JUJUY       | 30999204305 | CUT Renta<br>General | RG<br>s/n  | Rentas<br>Generales  | 218/2018             | 1          | 2018           | 1415-<br>8-2018       | 0            | Listado Certificado<br>por Tesorería de la<br>Prov.                                                                                                    |
|          | Bienes de<br>Consumo      | 16/01/2018              | 48711,34            | G.N.C. SIGMA S.R.L.                      | 30660848289 | CUT Renta<br>General | RG<br>s/n  | Rentas<br>Generales  | 115/2018             | 585        | 2017           | 1415-<br>319-<br>2017 | 0            | Listado Certificado<br>por Tesorería de la<br>Prov.                                                                                                    |
|          | Bienes de<br>Consumo      | 16/01/2018              | 38961,04            | G.N.C. SIGMA S.R.L.                      | 30660848289 | CUT Renta<br>General | RG<br>s/n  | Rentas<br>Generales  | 115/2018             | 598        | 2017           | 1415-<br>348-<br>2017 | 0            | Listado Certificado<br>por Tesorería de la<br>Prov.                                                                                                    |
|          |                           |                         |                     |                                          |             |                      |            |                      |                      |            |                |                       |              |                                                                                                    |
|          |                           |                         |                     |                                          |             |                      |            |                      | Total:               | \$2        | 87.08          | 32.467,               | 08           |                                                                                                    |
|          |                           |                         |                     |                                          |             |                      |            |                      |                      |            |                |                       |              | Exportar a Exportar a |

# Consulta c/ filtro "Cuentas"

# IMPRESIÓN DE CONSTANCIA DE PRESENTACION DE IM

Atendiendo las sugerencias de los usuarios se ha actualizado la impresión de la constancia de presentación

de una IM.

Ingreso al Menu por la opción IM -> Imprimir Constancia

 IMs
 Cuentas
 Ingresos
 Eg

 Configurar Nueva Información
 Mensual
 Modificar Configuracion de
 Información Mensual

 Modificar Información Mensual
 Cerrar Información Mensual
 Cerrar Información Mensual

 Abrir IM para Rectificar
 Imprimir Constancia
 Elegir IM

Seleccione el Ejercicio y la IM que desea consultar para su impresión y presione el botón "Ver Constancia"

| Inicio > IMs > Imprimir Certificado            |                            |   |                |  |  |  |  |  |  |
|------------------------------------------------|----------------------------|---|----------------|--|--|--|--|--|--|
| -Impresion de Constancia de Presentacion de IM |                            |   |                |  |  |  |  |  |  |
| Ejercicio:                                     | 2018                       | • |                |  |  |  |  |  |  |
| Información Mensual:                           | junio - 2018   Cerrado   2 | • | Ver Constancia |  |  |  |  |  |  |

Presione el botón derecho del mouse y seleccione Imprimir....

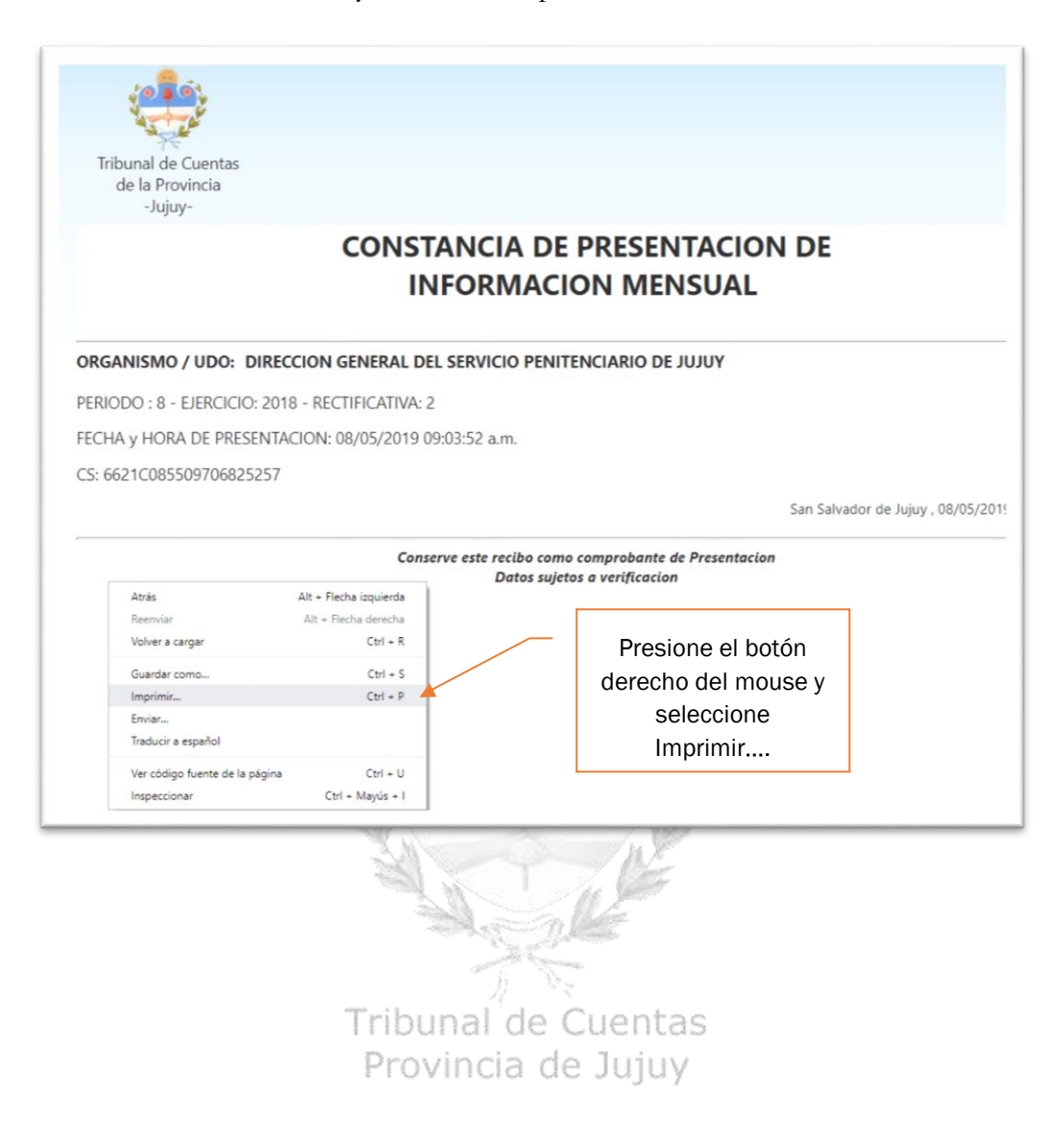